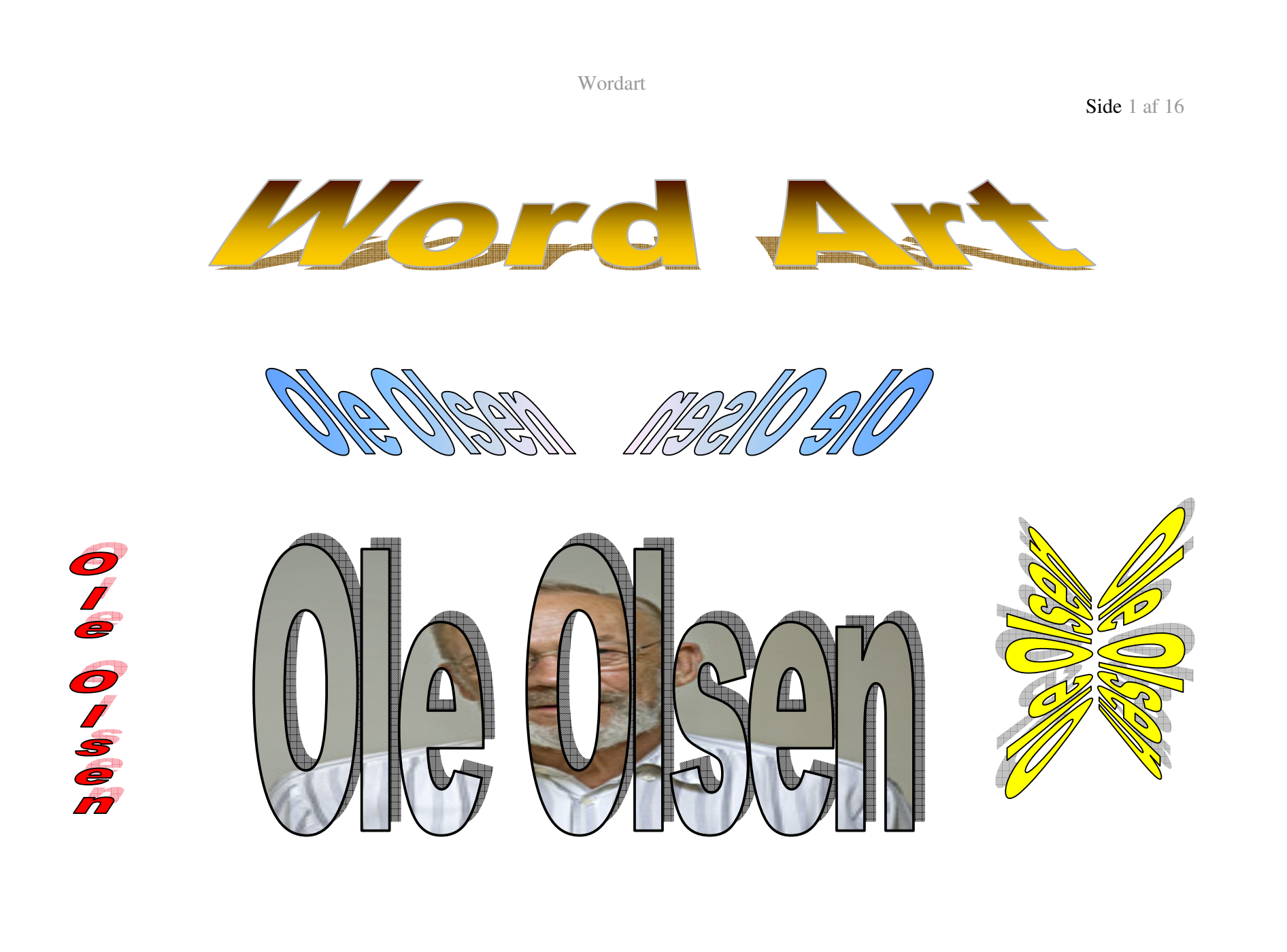

WordArt er et system, hvor man kan lave mange spændende tekster. Billederne på side 1 er lavet med dette system.

I det følgende vil du få mulighed for at lære dette system nærmere at kende.

Kan du læse, hvad der står her? Hvis ikke, så kan du udskrive siden og holde den lidt på skrå, så kan teksten læses. Teksten er lavet med WordArt.

Din første opgave bliver at lave et navneskilt til dit barnebarns værelse.

Men først skal du lære at bruge WordArt.

NB! Sørg for at værktøjslinien Tegning er tændt. Den får du brug for.

Lav et nyt dokument med en ren side. Under *Indsæt* på Menulinien vælger du *Billede ->WordArt*...

Du kan også benytte denne knap <a>A</a> nederst på skærmen. Den ligger i værktøjslinien 'Tegning'

Du har startet WordArt.

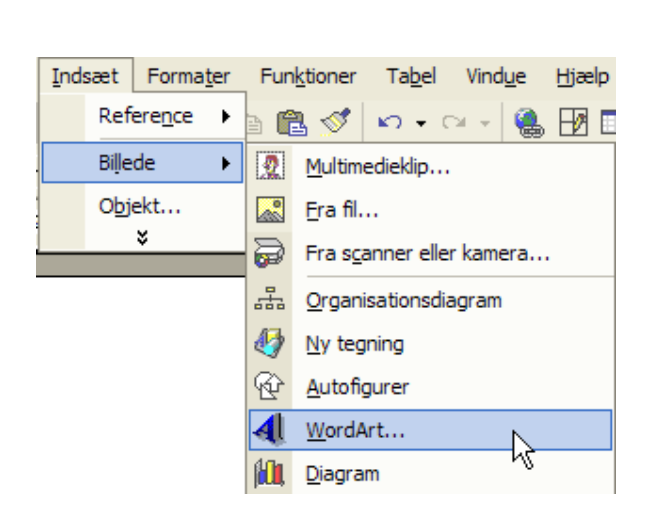

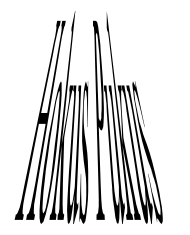

**Side** 2 af 16

Der fremkommer helt nye værktøjer, som kan benyttes til at forme skriften.

Dit første valg er, hvilken type tekst, der skal bruges.

Det er ikke så vigtigt, hvad du vælger, det kan altid ændres.

Marker den ønskede teksttype, og klik på OK-knappen.

| WordArt Gallery |            |         |         |                 |          |  |
|-----------------|------------|---------|---------|-----------------|----------|--|
| Vælg en Wor     | dArt-type: |         |         |                 |          |  |
| WordArt         | WordArt    | WordAre | WordArt | WordArt         | Worder W |  |
| MordArd         | WordArt    | WordArt | WordArt | WordArt         | W        |  |
| WordArt         | WordArt    | WordArt | WordArt | WordArt         | Werd Art |  |
| WordAri         | WordArt    | WordArt | 10mlba  | Marall          | W        |  |
| <b>MordAnt</b>  | Have       |         |         | <b>Warder</b> i | 1 M      |  |
|                 | 1997       |         |         | ОК              | Annuller |  |

| Her kan du også vælge Skrifttype,       |  |
|-----------------------------------------|--|
| Størrelse, <b>Fed</b> og Kursiv skrift. |  |

Erstat Skriv teksten her med dit barnebarns navn

Det er dog ikke så vigtigt, da det altid kan ændres.

Klik på OK-knappen, når du har skrevet navnet.

| Rediger WordArt-tekst                                  | 2           |
|--------------------------------------------------------|-------------|
| <u>Skrifttype:</u><br>Tr Arial Black<br><u>T</u> ekst: | Størrelse:  |
| Skriv t                                                | eksten her  |
|                                                        |             |
|                                                        |             |
|                                                        | OK Annuller |

Nu er der lavet en tegning, der er opbygget som WordArt.

Du har sikkert bemærket, at navnet har små firkanter i hjørner og på siderne. De benyttes til at ændre på størrelsen.

Når du klikker uden for tegningen, kan du se det færdige resultat.

Måske er du tilfreds med navnet, som det er; men ideen med dette kursus er, at du skal lære nogle af de muligheder, der er indbygget i WordArt, så du er ikke færdig endnu.

WordArt betyder OrdKunst, altså tegning med bogstaver og ord. Det du laver, er altså en tegning.

Hvis du har gennemgået kurset, hvor du selv skulle lave dit eget visitkort, så ved du noget om at behandle tegninger og billeder på computere.

Når du kan se de små firkanter, så er tegningen markeret. Det gøres ved et klik med musen på tegningen.

Marker tegningen/navnet!

Du har sikkert bemærket, at der så fremkommer en ny værktøjslinie. Det er værktøjer til WordArt.

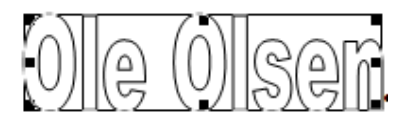

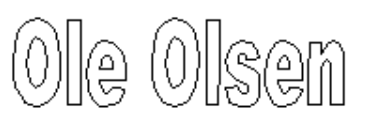

| Word | lArt          |          |    |     |   |    |                  |   | r X |
|------|---------------|----------|----|-----|---|----|------------------|---|-----|
| 4    | Rediger tekst | <b>1</b> | ?∕ | Abo | M | Aa | АЬ<br>Ь <b>⊅</b> | ≣ | AV  |

Disse værktøjer skal du nu lære lidt om.

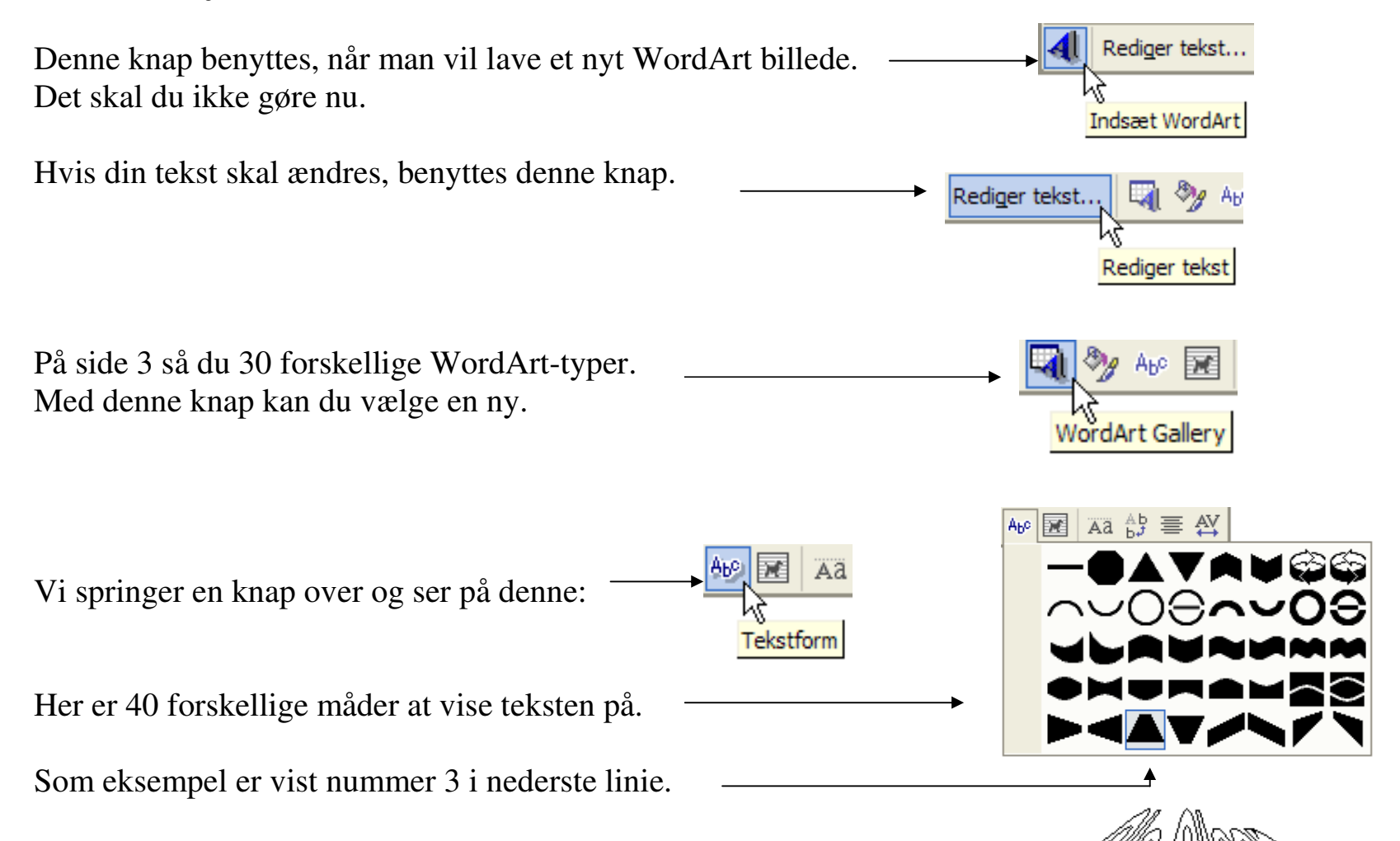

1

Prøv dem alle, så du bliver fortrolig med mulighederne. Prøv også at ændre på billedets højde og bredde ved at flytte de små sorte firkanter i hjørner og på sidernes midte.

Denne knap giver en række mulige valg. —

Som standard er billedet på linie med tekst. Det betyder, at det ikke kan flyttes vilkårligt på siden.

Personligt foretrækker jeg Firkantet.

Herved frigives der en række nye muligheder for at ændre på billedet De sorte firkanter erstattes af små åbne cirkler. Billedet kan nu frit placeres på siden.

Med den grønne cirkel kan man frit rotere billedet.

Med den gule firkant kan man ændre på tekstens hældning i begge retninger. Prøv dig frem, til du synes resultatet er tilfredsstillende.

Side 6 af 16

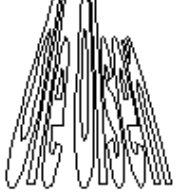

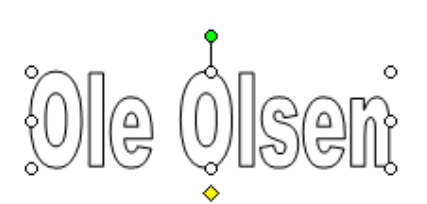

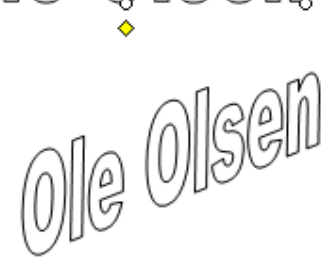

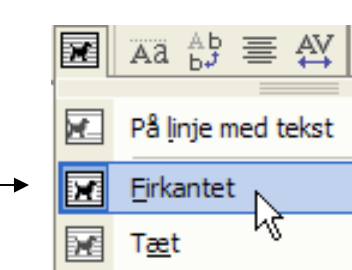

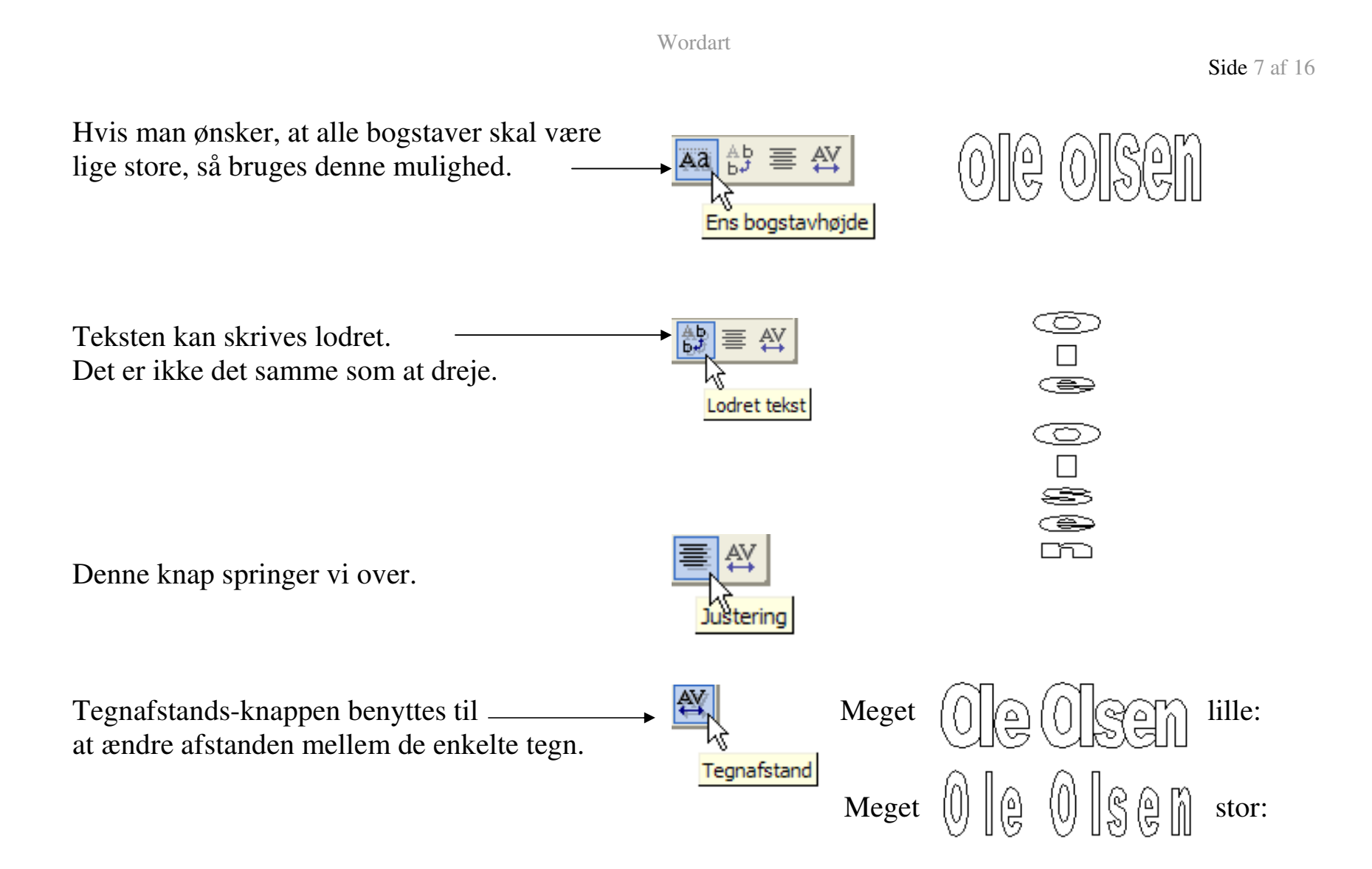

**Side** 8 af 16

Dette værktøj er gemt til sidst, fordi det indeholder så mange muligheder.

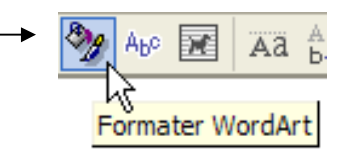

|                                                    | Formater WordArt                                         |
|----------------------------------------------------|----------------------------------------------------------|
| Der er 3 faneblade, som er interessante.           | Farver og streger Størrelse Layout Billede Tekstboks Web |
|                                                    | Fyld                                                     |
|                                                    | Far <u>v</u> e:                                          |
| Under <i>Farver og streger</i> kan man ændre pa    | Gennemsigtighed:                                         |
| bogstavernes fai ve og bogstavernes onlinds,       | Streg                                                    |
| Fyldfarve vælges her                               | Farve:                                                   |
|                                                    | Stiplet: Tykkelse: 2 pkt.                                |
| Stregernes farve og type vælges her                | Pile                                                     |
|                                                    | Startform:                                               |
| Med den viste indstilling bliver resultatet dette: | Star_tstørrelse:                                         |
|                                                    |                                                          |
|                                                    |                                                          |
|                                                    | OK Annuller                                              |

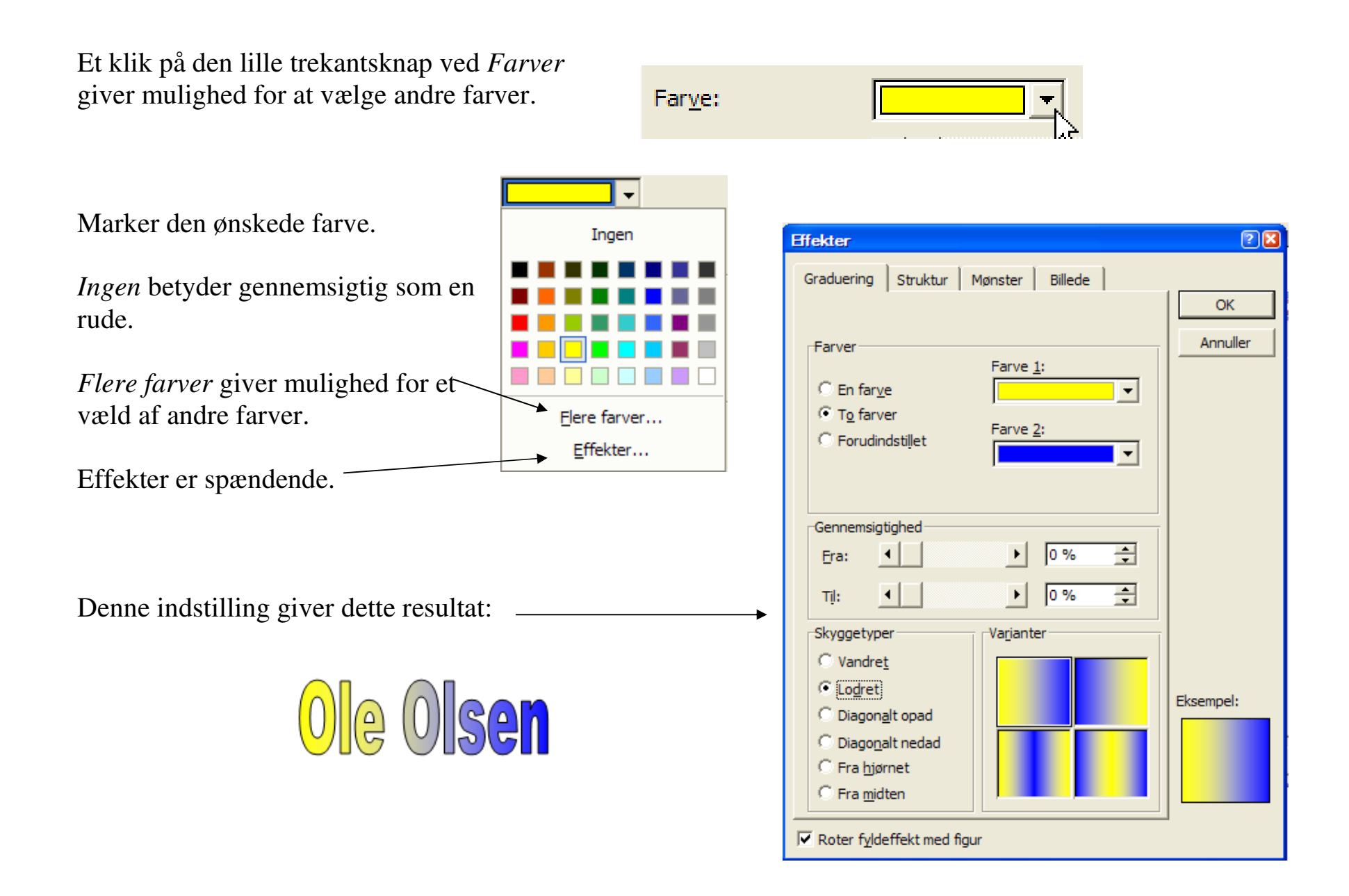

? 🔀 Effekter Struktur Mønster Billede Graduering OK Annuller Struktur: -Eksempel: Hvid marmor Anden struktur... Roter fyldeffekt med figur

Her er gode muligheder for at eksperimentere.

Under Struktur kan vælges forskellige mønstre.

Resultatet af denne indstilling ses her:

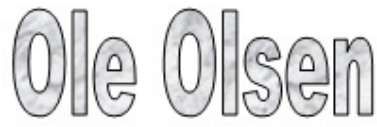

Side 11 af 16

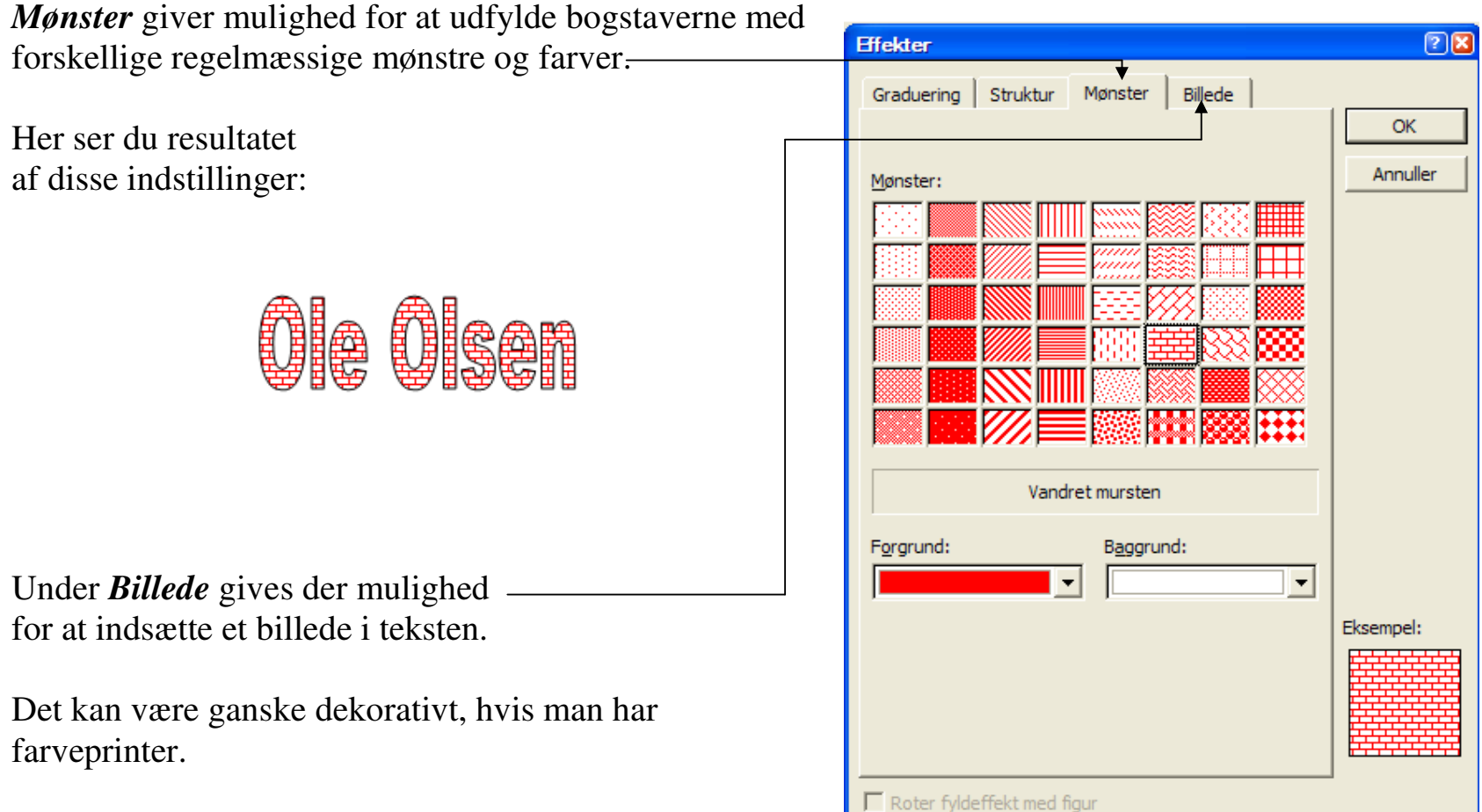

Her er vist resultatet med et valgte billede.

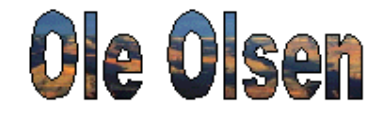

| Under <i>Størrelse</i> kan man ændre tegningens størrelse<br>til de mål, som man netop ønsker.                                            | Formater WordArt Image: Store and the store and the store an |
|----------------------------------------------------------------------------------------------------|----------------------------------------------------------------------------------------------------|
| Her gøres det altså mere nøjagtigt end ved at bruge de<br>små firkanter eller cirkler på sider og i hjørner.                              | Størrelse og rotation<br>Højde: 1,8 cm + Bredde: 6,7 cm +<br>Rotation: 0° +                                                                                                    |
| Et flueben i <i>Lås højde-breddeforhold</i> bevirker, at både<br>højde og bredde ændres samtidig. Så kommer<br>tegningen ikke ud af form. | Skalering<br>Højde: 100 % + Bredde: 100 % +<br>Lås højde-bredde-forhold<br>I forhold til oprindelig billedstørrelse<br>Oprindelig størrelse<br>Højde: Bredde:                                                                                                    |
|                                                                                                    | Nulstil<br>OK Annuller                                                                                                    |
| Layout giver forskellige muligheder.                                                                                                    | Farver og streger Størrelse Layout Billede Tekstboks Web                                                                                                    |

Billederne giver en god fornemmelse af virkningerne.

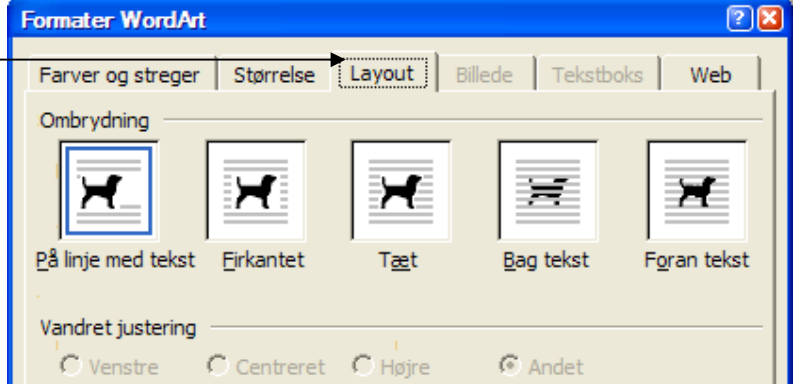

*Firkantet* medfører, at tegningen kan placeres nøjagtig på siden, som man ønsker. Teksten vil føje sig efter tegningen.

De øvrige muligheder kan du selv eksperimentere med.

Prøv om du kan lave noget, der minder om dette.

Her ser du at bogstaverne har skygge.

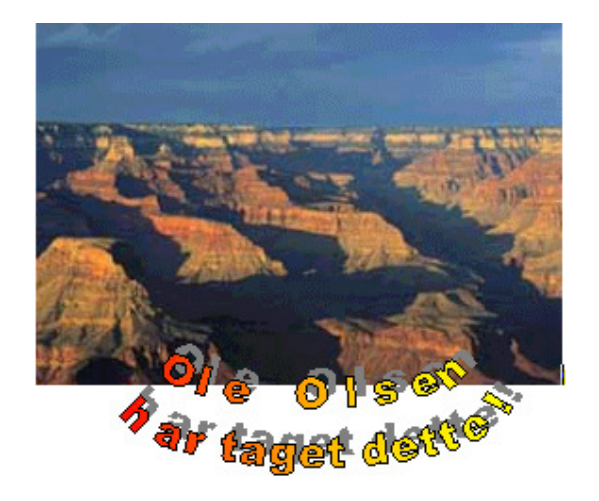

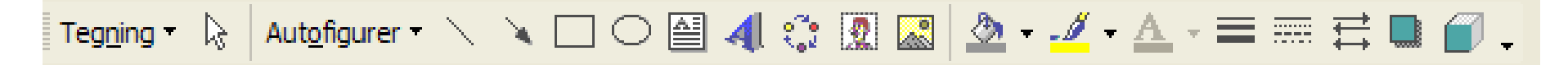

Nogle af disse værktøjer er også aktive, når man arbejder med WordArt.

Side 14 af 16

Her er Ole ændret med denne knap: Den hedder *Skygge*.

Man kan placere skyggen, som man synes bedst.

Under Skyggeindstillinger kan man ændre på skyggen.

Skubbe den op eller ned og til siden, og man kan give den en anden farve.

Denne tegning er lavet med dette værktøj:

Det hedder 3D. Det får du lov til selv at gå på opdagelse i.

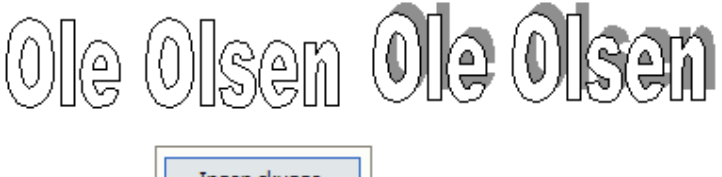

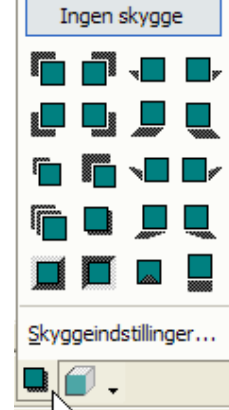

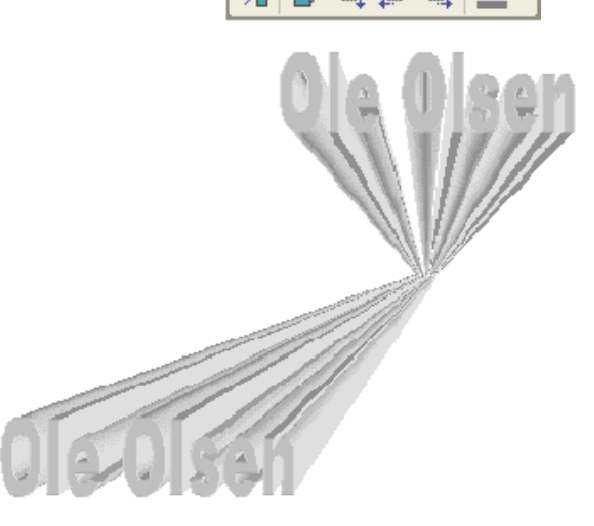

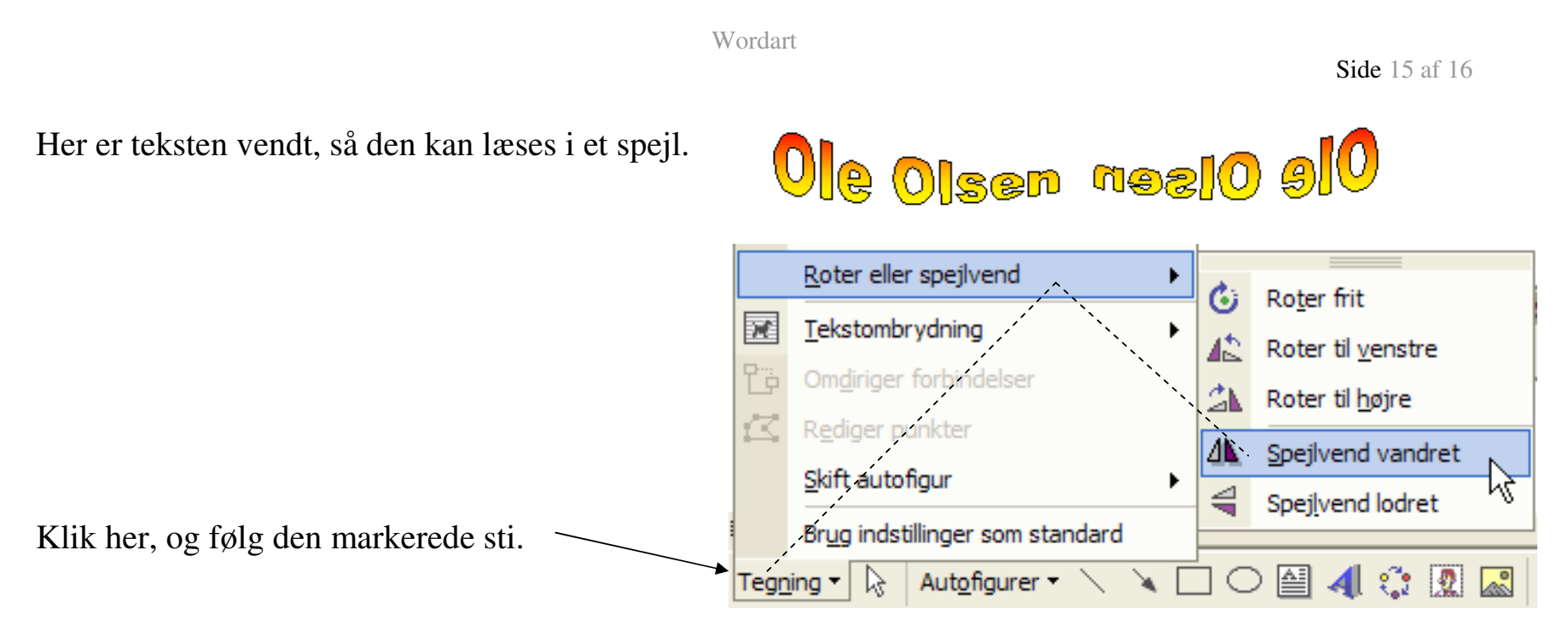

Også her opfordres du til selv at gå på opdagelse.

Disse 4 knappet på værktøjslinien: Tegning, kan også være nyttige, når WordArt skal designes.

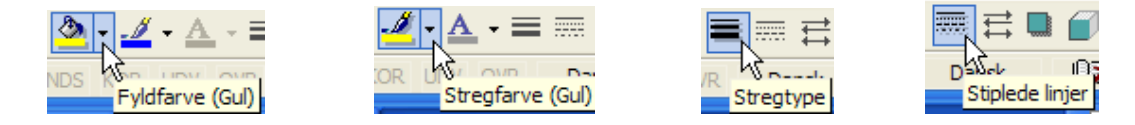

Når man arbejder med farver, må man nok også tænke på, hvordan det vil se ud, hvis det udskrives på en sort/hvid printer.

Dette var en kort gennemgang af de forskellige værktøjer i WordArt.

Nu er det op til dig og din fantasi at lave nogle spændende og flotte skrifter.

Din opgave var at lave et skilt til dit barnebarns værelse, så alle ved, at det er her hun bor.

En anden opgave kunne måske være at lave et opslag til den lokale købmand,

hvor du vil forsøge at sælge din gamle cykel.

Den slags opslag kender du sikkert, hvor der er telefonnumre i bunden lige til at rive af.

Du har sikkert også erfaret, at de opslag, man først får øje på, er dem, som fremtræder anderledes, og som er indbydende.

Måske kunne du tænke dig at lave dine egne indbydelseskort til din fødselsdag. Når man selv har lavet dem, så modtages de på særlig positiv måde.

Disse kort skal nok dekoreres med tegninger og eventuelt et billede af dig selv.

Hvis du er i tvivl om, hvordan det gøres, så anbefales det at du gennemgår det lille kursus, som handler om visitkort.

Senior Datastuen Toldbodgade 5 - 7, 5000 Odense C <u>www.aehae.dk</u>

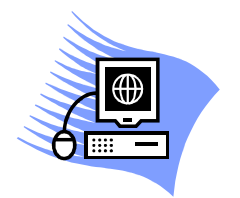

3. juni 2007 © Karl Johan Jørgensen karl.johan.1937@gmail.com